# <u>ΟΔΗΓΙΕΣ ΧΡΗΣΗΣ</u> LIVETRIP TRAVELLER

Η εφαρμογή LiveTripTraveller διατίθεται για κινητά τηλέφωνα με λειτουργικό σύστημα Android. Στο υπο-ιστοσελίδα <u>www.livetrips.com/sources</u> μπορείτε να κατεβάσετε την εφαρμογή ώστε να την εγκαταστήσετε στο κινητό σας. Από την ίδια σελίδα μπορείτε να ενημερώνεστε για νεότερες εκδόσεις.

# (1.Α) ΔΗΜΙΟΥΡΓΙΑ ΧΡΗΣΤΗ

Μόλις εγκαταστήσετε την εφαρμογή στο κινητό σας, θα χρειαστεί να κάνετε sing up, ώστε να δημιουργήσετε τον προσωπικό σας λογαριασμό στο LiveTripTraveller.

**ΠΡΟΣΟΧΗ**: Στην περίπτωση που διαθέτε λογαριασμό στο LiveTripTraveller, είτε γιατί πραγματοποιήσατε εγγραφή μέσω της σελίδας, είτε γιατί αλλάξατε συσκευή κινητού και θέλετε να εγκαταστήσετε εκ νέου την εφαρμογή, τότε προχωρήστε στο **Βήμα 1.Β** 

Για να δημιουργήσετε τον προσωπικό σας λογαριασμό θα χρειαστεί <u>να είστε συνδεδεμένοι στο ίντερνετ</u>. Αφού συμπληρώσετε τα απαιτούμενα στοιχεία, μπείτε στο email (που εχετε δηλώσει), ώστε να κάνετε επιβεβαίωση της εγγραφής (*av δεν το κάνετε τότε δεν θα μπορέσετε av δημιουργήσετε ταξιδιωτικό!*).

# <u>Σημειώσεις</u>:

(1) στον κωδικό που θα σας ζητηθεί απαιτούμενα ψηφία είναι 6. Προσπαθήστε να βάλετε έναν εύκολο για εσας αριθμό, ώστε να μπορείτε να τον θυμάστε και να τον εισάγεται εύκολα ΚΑΘΕ φορά που θα εισέρχεστε στην εφαρμογή.

(2) στο πεδίο που θα σας ζητηθεί το κινητό σας τηλέφωνο, να το πληκτρολογήσετε με την διεθνή μορφή: πx. (0030) 6944 456...<u>ΧΩΡΙΣ ΝΑ ΠΛΗΚΤΡΟΛΟΓΕΙΣΕΤΕ ΤΟ ΑΡΧΙΚΟ «+»</u> ή «<u>00</u>», δηλ. 306944 456...

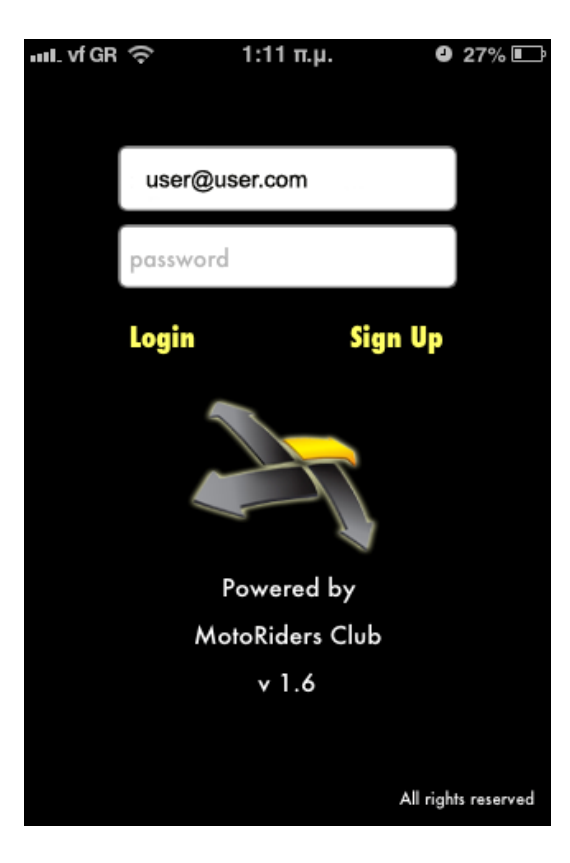

#### (1.Β) ΠΡΟΣΘΗΚΗ ΥΠΑΡΧΟΝΤΟΣ ΧΡΗΣΤΗ ΣΤΗΝ ΕΦΑΡΜΟΓΗ

Η εφαρμογή προσφέρει την δυνατότητα προσθήκης των ρυθμίσεων του χρήστη σε νέα εγκατάσταση της εφαρμογής. Όσοι χρήστες έκαναν εγγραφή μέσω της σελίδας, πρέπει να ακολουθήσουν την συγκεκριμένη διαδικασία:

Εφόσον η συσκευή σας είναι συνδεδεμένη στο ιντερνέτ, πληκτρολογήστε τα αντίστοιχα πεδία της αρχικής οθόνης της εφαρμογής: email - password που έχετε δηλώσει κατά την εγγραφή σας.

(Σας υπενθυμίζουμε πως είναι τα ίδια με αυτά που εισέρχεστε στον προσωπικό σας λογαριασμό στην σελίδα του LiveTripTraveller)

Μόλις βάλετε στα στοιχεία και πατήσετε το Login θα σας εμφανιστούν οι επιλογές:

- Try again
- Update Profile
- Reset Password

Επιλέξτε την επιλογή Update Profile και θα ξεκινήσει η διαδικασία προσθήκης του προφίλ σας στην εφαρμογή.

| 10 = 0                               |                               | 🧟 44% 🔁 20:35     |  |
|--------------------------------------|-------------------------------|-------------------|--|
| 🔭 Live Trip Travelle                 |                               |                   |  |
|                                      | jragas@gmail.com              |                   |  |
|                                      |                               |                   |  |
|                                      | Login Register                |                   |  |
|                                      |                               |                   |  |
|                                      |                               |                   |  |
|                                      |                               |                   |  |
|                                      |                               |                   |  |
| Login error. Please choose an option |                               |                   |  |
| Tou Agoin                            |                               |                   |  |
| Try Again                            |                               |                   |  |
| Update Profile                       |                               |                   |  |
| Reset Password                       |                               |                   |  |
|                                      | Powered by<br>Motoriders Club | v 2.5             |  |
| 1 2 3                                | 4 5 6 7                       | 8 9 0             |  |
|                                      |                               |                   |  |
| q w e                                | ı ı y u                       |                   |  |
| a s d                                | fgh                           | , <u>k l</u>      |  |
| 介 z x                                | c v b r                       | n m 🛯             |  |
| 0 D                                  |                               | The second second |  |
|                                      |                               |                   |  |

# ΕΠΕΞΗΓΗΣΗ ΕΠΙΛΟΓΩΝ:

Try again: επιλέγετε την συγκεκριμένη εντολή, εφόσον θεωρείτε πως κάνατε λάθος στα στοιχεία που έχετε βάλει και θέλετε να κάνετε διόρθωση.

**Update Profile:** επιλέγετε την συγκεκριμένη εντολή, προκειμένου να εγκαταστήσετε τις ρυθμίσεις του λογαριασμού, εφόσον έχετε κάνει εγγραφή μέσω της σελίδας και έχετε εγκαταστήσει εκ των υστέρων την εφαρμογή στο κινητό σας.

Επίσης, μπορείτε να χρησιμοποιήσετε την συγκεκριμένη εντολή εφόσον έχετε πραγματοποιήσει αλλαγές στον λογαριασμό σας μέσω της σελίδας του LiveTripTraveller και όχι μέσω της εφαρμογής στο κινητό σας.

**Reset Password:** επιλέγετε την συγκεκριμένη εντολή, εφόσον έχετε ξεχάσει τον κωδικό πρόσβασης. Μόλις την επιλέξετε, θα σας ανοίξει η αντίστοιχη σελίδα όπου θα χρειαστεί να εισάγετε το email που έχετε δηλώσει κατά την εγγραφή σας, προκειμένου να σας αποσταλεί στο email σας μήνυμα επιβεβαίωσης αλλαγής κωδικού και προσωρινής εισόδου στον λογαριασμό σας στην σελίδα. Στην συνέχεια θα πρέπει να δηλώσετε στην σελίδα τον νέο κωδικό πρόσβασης.

Στην συνέχεια θα πρέπει να εισάγετε στην εφαρμογή τον νέο σας κωδικό και θα επιλέξετε την εντολή Update Profile, ώστε να μπορέσετε να εισέλθετε στην εφαρμογή με τις νέες σας ρυθμίσεις.

**ΠΡΟΣΟΧΗ:** Για οποιαδήποτε αλλαγή/αναβάθμιση των στοιχείων του λογαριασμού σας θα πρέπει η συσκευή σας να είναι συνδεδεμένη με το ίντερνετ.

# (1.Γ) ΡΥΜΘΙΣΕΙΣ (SETTINGS)

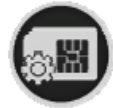

Πατώντας στο συγκεκριμένο κουμπί μπαίνετε στην οθόνη των **ΡΥΜΘΙΣΕΩΝ (settings)**. Σας ανοίγει η παρακάτω οθόνη.

| 00   |                       | 🤝 42% 🛐 20:30 |
|------|-----------------------|---------------|
| Home |                       |               |
|      |                       |               |
|      | Sivota Trip           |               |
|      |                       |               |
|      |                       |               |
|      |                       |               |
| ř    |                       |               |
|      | Settings              |               |
|      |                       |               |
|      | Version 2,5           |               |
|      | General Settings      |               |
|      | Auto Login 📃 Dual Sim |               |
|      | Share Settings        |               |
|      | f Login f Logout      |               |
|      |                       |               |
|      |                       |               |
|      |                       | 1             |
|      |                       |               |
|      |                       |               |
|      |                       |               |
|      |                       |               |
|      |                       |               |
| 1    |                       |               |

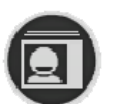

Πατώντας στο συγκεκριμένο κουμπί, μπαίνετε στην οθόνη όπου είναι η ΠΡΟΦΙΛ ΤΟΥ ΧΡΗΣΤΗ Στο οποίο μπορείτε να αλλάξετε κάποια στοιχεία του προφίλ σας (πχ. τηλέφωνα, κωδικούς, κα)

Απαραίτητη η σύνδεση με το ιντερνέτ για οποιαδήποτε αλλαγή

Στην οθόνη των ρυθμίσεων (settings) υπάρχουν οι εξής δυνατότητες:

- Dual Sim: επιλέγετε την συγκεκριμένη εντολή, εφόσον το κινητό σας διαθέτει και χρησιμοποιεί 2 κάρτες κινητής τηλεφωνίας ταυτόχρονα.
- FaceBook Login/Logout: με τα συγκεκριμένα κουμπιά μπορείτε να εισέρχεστε/εξέρχεστε από τον λογαριασμό facebook, μέσω του οποίου θα μπορείτε να κοινοποιείτε στο δίκτυο κοινωνικής δικτύωσης τις ανταποκρίσεις της επιλογής σας.

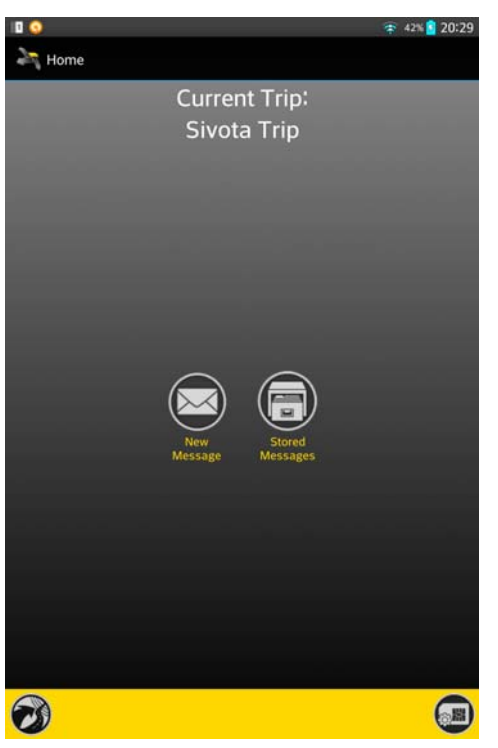

# (2) ΔΗΜΙΟΥΡΓΙΑ ΤΑΞΙΔΙΩΤΙΚΟΥ

Η δημιουργία ταξιδιωτικού γίνεται με τα παρακάτω βήματα:

Ανάλυση συμβόλων:

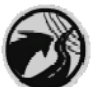

Πατώντας στο συγκεκριμένο κουμπί, μπαίνετε στην οθόνη όπου είναι η ΛΙΣΤΑ ΤΑΞΙΔΙΩΝ

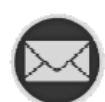

Πατώντας στο συγκεκριμένο κουμπί, μπαίνετε στην οθόνη όπου είναι η ΔΗΜΙΟΥΡΓΙΑ ΜΗΝΥΜΑΤΟΣ στο ταξιδιωτικό που βρίσκεται σε εξέλιξη.

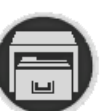

Πατώντας στο συγκεκριμένο κουμπί μπαίνετε στην οθόνη όπου εμφανίζονται τα ΑΠΟΘΗΚΕΥΜΕΝΑ ΜΗΝΥΜΑΤΑ του ταξιδιωτικού που βρίσκεται σε εξέλιξη. >>> Πατώντας το κουμπί ΛΙΣΤΑ ΤΑΞΙΔΙΩΝ, εμφανίζεται η επόμενη οθόνη:

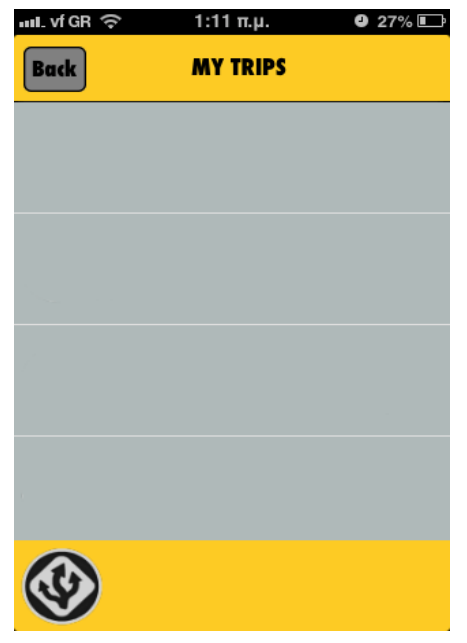

Στην συγκεκριμένη οθόνη εμφανίζονται τα ταξιδιωτικά που έχετε δημιουργήσει (αν έχετε δημιουργήσει). Για να δημιουργήσετε ένα ΝΕΟ ΤΑΞΙΔΙ πατάτε στο κουμπί:

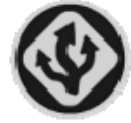

Στην οθόνη που ανοίγει συμπληρώνετε τα πεδία: - <u>Title</u> (τίτλος ταξιδιού) - έως 40 χαρακτήρες-,

- Description (Περιγραφή ταξιδιού),

- <u>Vehicle</u> (επιλογή οχήματος με το οποίο πραγματοποιείται το ταξίδι)

 <u>Trip Status</u> (Κατάσταση ταξιδιού): Υπάρχουν 2 επιλογές (In progress/Completed). Να σημειωθεί πως ο χρήστης δεν μπορεί να έχει 2 ταυτόχρονα ταξίδια «In progress», δηλαδή «σε εξέλιξη».

- <u>Set start date / Set end date</u>: επιλέγετε την χρονική περίοδο στην οποία πραγματοποιείται το ταξίδι. Μπορείτε να μην δηλώσετε την ημερομηνία τέλους ταξιδιού.

Private/Publish: επιλέγετε αν θέλετε να είναι το ταξιδιωτικό σας ορατό (στους επισκέπτες) στην σελίδα του LiveTripTraveller. Στην περίπτωση που το ταξίδι είναι «δοκιμαστικό» επιλέξτε "Private".

<u>Σημείωση</u>: όταν το ταξίδι είναι "Private", η ένδειξη θα εμφανίζεται στην αρχική σελίδα κάτω από τον τίτλο του ταξιδιού σας.

- Delete: μπορείτε να διαγράψετε το ταξιδιωτικό.

Έχετε 2 επιλογές: <u>LOCAL</u> delete (διαγραφή μόνο στο κινητό) - <u>LOCAL+WEB</u> (διαγραφή στο κινητό και στην ιστοσελίδα)

(Για να δημιουργήσετε/επεξαργαστείτε κάποιο ταξίδι θα πρέπει να είστε συνδεδεμένος στο ιντερνετ)

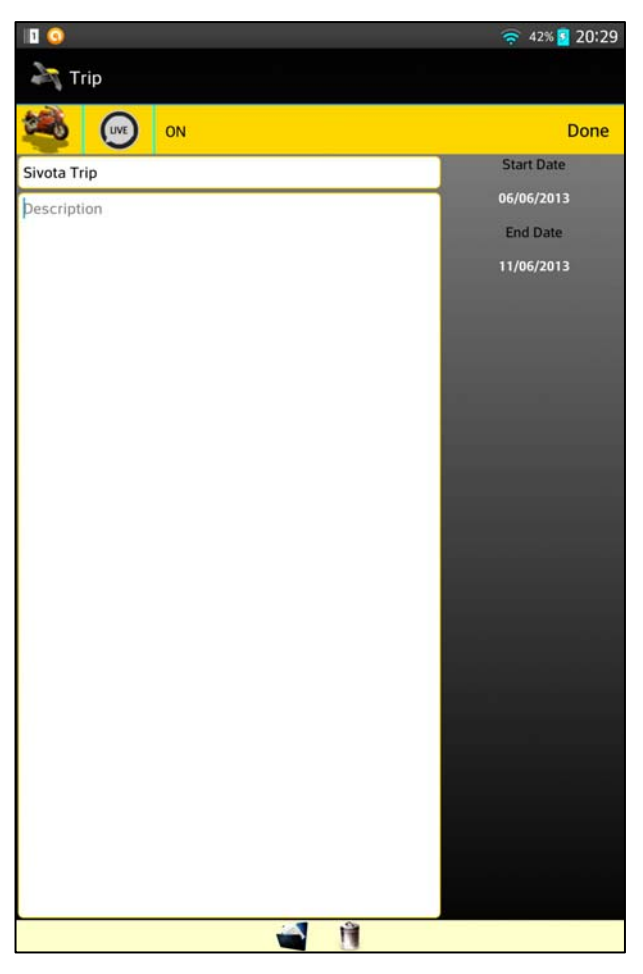

# (3) ΕΙΣΑΓΩΓΗ ΑΝΤΑΠΟΚΡΙΣΕΩΝ ΣΤΟ ΤΑΞΙΔΙΩΤΙΚΟ

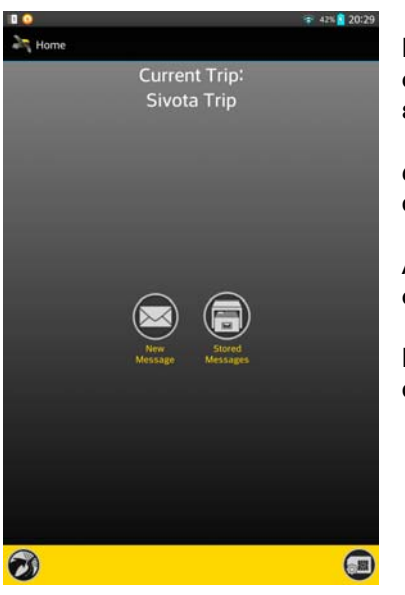

Εφόσον έχετε δημιουργήσει το ταξίδι σας, εισάγοντας τα απαιτούμενα στοιχεία και έχετε επιλέξει ως trip status την επιλογή «In progress», επιστρέφετε στην κεντρική οθόνη (αριστερά),

ως «**Current Trip**» θα έχει εμφανιστεί ο τίτλος του ταξιδιού που έχετε ορίσει με trip status: in progress (σε εξέλιξη).

Από εδώ και πέρα όσες ανταποκρίσεις θα στέλνετε, θα πηγαίνουν στο συγκεκριμένο ταξιδιωτικό.

Για να στείλετε ανταπόκριση/μήνυμα, πατάτε στο κουμπί «New Message», οπότε θα εμφανιστεί η παρακάτω οθόνη.

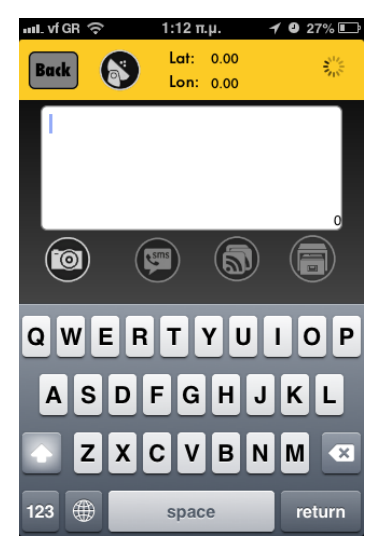

Μόλις εισέλθετε στην συγκεκριμένη οθόνη, θα ξεκινήσει η διαδικασία αναζήτησης γεωγραφικού στίγματος. Μόλις το σύστημα GPS καταφέρει να βρει στίγμα, τότε στις μεταβλητές Lat, Lon, θα εμφανιστούν κάποιοι αριθμοί.

Στην συνέχεια μπορείτε (ή ακόμα και όταν το κινητό βρίσκεται στην διαδικασία αναζήτησης στίγματος) να γράψετε το κείμενο που επιθυμείτε.

Πατώντας το κουμπί της φωτογραφικής μηχανής 💿 μπορείτε να προσθέσετε φωτογραφία στο συγκεκριμένο μήνυμα.

Επιλογή φωτογραφίας: Έχετε τις δυνατότητες: (α) να επιλέξετε φωτογραφία από τις ήδη υπάρχουσες φωτογραφίες σας, (β) να επιλέξετε φωτογραφία από την κάμερα (capturecamera) που θα τραβήξετε εκείνη την στιγμή.

Μόλις την επιλέξετε, δίπλα από το κουμπί της φωτογραφικής μηχανής θα εμφανιστεί ο αριθμός «1», γεγονός που επιβεβαιώνει την προσθήκη της φωτογραφίας στην συγκεκριμένη ανταπόκριση.

Μόλις ολοκληρώσετε την εγγραφή του μηνύματος έχετε 3 δυνατότητες:

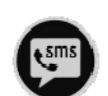

<u>Αποστολή μηνύματος με SMS</u>: το μήνυμα δεν πρέπει να ξεπερνά τους 120 χαρακτήρες και δεν είναι διαθέσιμη η προσθήκη φωτογραφίας στο μήνυμα.

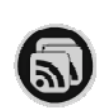

<u>Αποστολή μηνύματος μεσω wifi</u>: απαραίτητη προυπόθεση η διαθεσιμότητα σύνδεσης με το ίντερνετ. Με αυτό τον τρόπο το είναι εφικτή η αποστολή μηνύματος ανεξαρτήτου αριθμού χαρακτήρου καθώς επίσης και η προσθήκη φωτογραφίας.

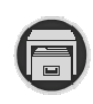

<u>Αποθήκευση μηνύματος</u>: μπορείτε να αποθηκεύεσετε το μήνυμά σας (κειμενο + φωτογραφία), ώστε να το στείλετε όταν θα έχετε την δυνατότητα σύνδεσης με το ίντερνετ. Είναι δυνατή η αποστολή πολλών μηνυμάτων μαζί. >>>> Επιστρέφοντας στην προηγούμενη οθόνη και πατώντας το κουμπί «Stored Message», εισέρχεστε στην επόμενη οθόνη:

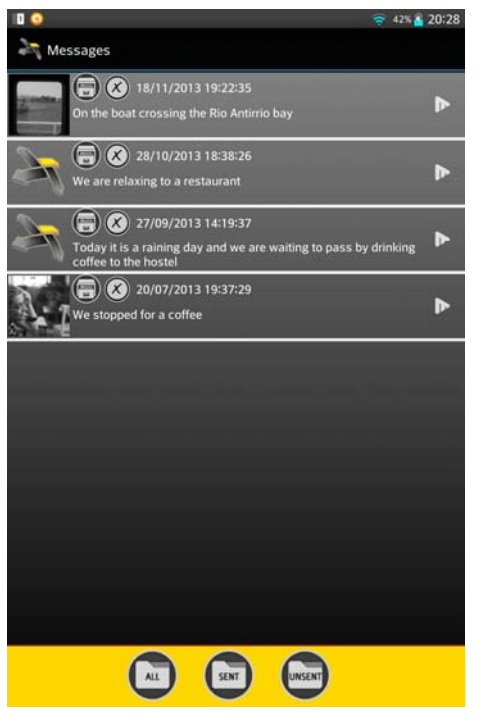

Έχετε την επιλογή να μπείτε στους φακέλους: All / Sent / Unsent (Όλα/Απεσταλμένα/Μη απεσταλμένα Μηνύματα)

Σε κάθε γραμμή αναφέρεται:

- Τρόπος αποστολής (wifi/sms/stored messages)
- Ημερομηνία Ι Ώρα δημιουργίας μηνύματος
- Κατάσταση: Απεσταλμένο/μη απεσταλμένο
- Περίληψη μηνύματος
- Φωτογραφία (αν έχει επισυναφτεί φωτογραφία)

Επίσης, έχετε την δυνατότητα ΕΠΕΞΕΡΓΑΣΙΑΣ ΑΠΟΘΗΚΕΥΜΕΝΩΝ μη απεσταλμένων μηνυμάτων. Επιλέγοντας τον φάκελο UNSENT και επιλέγοντας το μήνυμα της επιθυμίας σας θα εμφανιστεί η παρακάτω οθόνη:

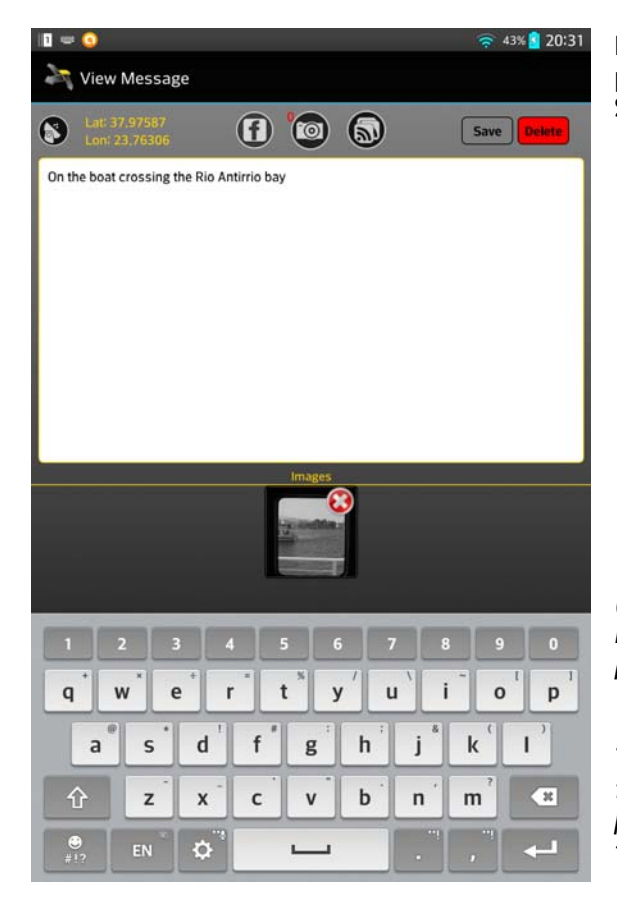

Επιλέγοντας το μήνυμα που θέλετε να επεξεργαστείτε, μπορείτε να αλλάξετε το κείμενο και στην συνέχεια πατώντας SAVE να αποθηκεύσετε τις αλλαγές σας.

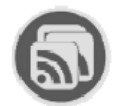

Μπορείτε επίσης να διαγράψετε το μήνυμα, καθώς και να το αποστείλλετε (μόνο εφόσον είστε συνδεδεμένοι με το ίντερνετ) απευθείας.

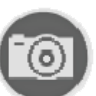

Υπάρχει η επιλογή να αλλάξετε/επιλέξετε μια φωτογραφία (μόνο 1 φωτόγραφία σε κάθε ανταπόκριση). Μπορείτε να διαγράψετε την επιλεγμένη φωτογραφία πατώντας στο x του εικονιδίου της φωτογραφίας

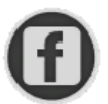

Τέλος, μπορείτε (εφόσον είστε συνδεδέμενοι στο internet) να κοινοποιήσετε την ανταπόκρισή σας στο FACEBOOK.

(Ρυθμίστε τον λογαριασμό στον οποίο θέλετε να κοινοποιούνται οι ανταποκρίσεις της επιλογής σας στις ρυθμίσεις/settings, οδηγίες 1.Γ)

Tip: Με τον τρόπο μπορείτε να αποθηκεύετε διάφορα σημεία που σας ενδιαφέρουν κατά την διάρκεια του ταξιδιού σας (με μια απλή περιγραφή) και όταν βρείτε χρόνο και ίντενετ για να τα στείλετε να γράφετε μια πιο αναλυτική περιγραφή. >>>  $\Delta$ ιάφορα tips για το livetrips:

- (1) Η ποικιλία στον τρόπο αποστολής μηνυμάτων παρέχει την δυνατότητα οικονομικής χρήσης της εφαρμογής. Κατά την διάρκεια της ημέρας/ημερών ενδεχομένως να μην σας παρέχεται η δυνατότητα σύνδεσης με το διαδίκτυο, οπότε μπορείτε να στέλνετε ελάχιστα SMS. Ταυτόχρονα να αποθηκεύετε τα highlights του ταξιδιού σας και όταν βρείτε διαθέσιμο ίντερνετ να τα αποστείλλετε μαζικά.
- (2) Μπορείτε να αποθηκεύετε κάποιο μήνυμα με μια απλή περιγραφή (ώστε να μην χάνετε χρόνο από το ταξίδι σας) και αργότερα να το επεξεργάζεστε πριν το στείλετε.
- (3) Μπορείτε να ορίσετε 2 τηλέφωνα χρήσης της εφαρμογής, στο ενδεχόμενο που χρησιμοποιείτε κάποια global sim card στα ταξίδια σας. Είναι απαραίτητο να εισάγετε ΣΩΣΤΑ τον αριθμό του κινητού σας και με την διεθνή μορφή του (πχ. 30 6944 582... <u>ΧΩΡΙΣ ΝΑ ΒΑΛΕΤΕ ΤΟ</u> «+» ή «00» στην αρχή του αριθμού!!!). Σε περίπτωση λάθους δεν θα μπορούν να εμφανιστούν στον χάρτη σας οι ανταποκρίσεις που αποστέλλονται μέσω SMS. Να σας ενημερώσω πως δεν υπάρχει ΚΑΜΙΑ κρυφή χρέωση. Χρεώνεστε μόνο το μήνυμα SMS που στέλνετε, σαν να το στέλνατε σε ένα οποιοδήποτε ελληνικό νούμερο της Vodafone.
- (4) Επιλέξτε έναν εύκολο 6ψήφιο αριθμό πρόσβασης στην εφαρμογή, καθώς θα χρειαστεί να τον εισάγετε κάθε φορά που μπαίνετε σε αυτή
- (5) Με τον ίδιο κωδικό και εμαιλ που έχετε δηλώσει, μπορείτε να μπείτε και στην σελίδα του <u>www.livetrips.gr/user/login</u>, ώστε να κάνετε επεξεργασία/ενημέρωση του προφίλ σας πχ. με avatar, περισσότερα στοιχεία, καθώς επίσης και επεξεργασία του ταξιδιωτικού και του λογαριασμού σας.
- (6) Όταν θέλετε να δημιουργήσετε ένα ταξίδι «δοκιμαστικό», ενδεχομένως για να δοκιμάσετε την εφαρμογή επιλέξτε να είναι ενεργοποιημένη η παράμετρος «Private». Για να δείτε το συγκεκριμένο ταξίδι θα πρέπει να μπείτε με τους κωδικούς που διαθέτετε στην ιστοσελίδα, στο προφίλ σας και να παρακολουθήσετε τις καταχωρήσεις σας.
- (7) Η εφαρμογή παρέχει την δυνατότητα διαγραφής του ταξιδιού. Επιλέγοντας το ταξίδι που θέλετε να διαγράψετε, πατώντας στο εικονίδιου του «κάδου» θα σας εμφανιστεί η επιλογή LOCAL και LOCAL+WEB. Στην επιλογή LOCAL το ταξίδι διαγράφεται από το κινητό, ενώ την επιλογή LOCAL το ταξίδι διαγράφεται από το κινητό, ενώ την επιλογή LOCAL+WEB θα διαγραφεί και από την σελίδα του LiveTrip Traveller. Θα σας προτείναμε στην περίπτωση που έχετε ένα ταξίδι (όχι δοκιμαστικό) το οποίο έχετε ολοκληρώσει, να MHN το σβήσετε από την σελίδα του LiveTripTraveller. Με τον τρόπο αυτό οι επισκέπτες της σελίδας θα μπορούν να διαβάσουν το ταξίδι σας και ενδεχομένως θα πάρουν κάποιες ιδέες από τις ανταποκρίσεις και τις φωτογραφίες σας, για μελλοντικό ταξίδι τους ή απλά να ξαναταξιδέψουν...